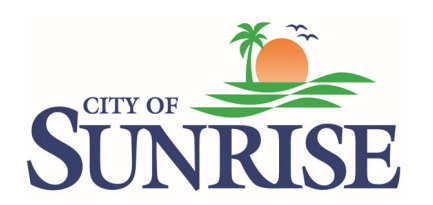

# **Submitting an Open Building Permit Search Request**

**1.** Access the Community Development Self Service Portal (CSS) by going to: Sunrisefl.gov/openforbusiness and click Login

2. Select Apply at the top of the CSS Portal:

| SUNRISE<br>PLORIDA | COM<br>Sel                 | IMUNITY D    | evel<br>ce I | opme<br>Port | NT<br>tal |                     | 4   |              | Good /   | Afternoon, J |
|--------------------|----------------------------|--------------|--------------|--------------|-----------|---------------------|-----|--------------|----------|--------------|
|                    |                            | Dashboard    | Home         | Apply        | My Work   | Today's Inspections | Мар | Pay Invoices | Search Q |              |
| Арр                | lication Assistan          | t            |              |              |           |                     |     |              |          |              |
| Sea                | arch for application names | and keywords |              |              |           |                     |     |              |          |              |
|                    | 😤 All                      | let Tr       | rending      |              | 201       | Ay History          |     |              |          | B PI         |

3. Locate the category **Open Building Permit Search Request** and click Apply:

| NRISE<br>VE OK T DA                 | COMMUNITY D<br>Self Servi               | evelopment<br>ce Portal                 | Good Afterno                         | ion, Contraction - |
|-------------------------------------|-----------------------------------------|-----------------------------------------|--------------------------------------|--------------------|
|                                     | Dashboard Home Ap                       | oply My Work Today's Inspection         | ns Map Pay Invoices Search           | ٩Q                 |
| Application Assista                 | nt                                      |                                         |                                      |                    |
| Search for application name         | s and keywords                          |                                         |                                      |                    |
| 😤 All                               | Let Trending                            | Lo My History                           |                                      | B PLANS            |
| > Show Categories                   |                                         |                                         |                                      | Show My Te         |
| Open Building Permit                | Search Request                          |                                         |                                      | Ap                 |
| Category Name:<br>Building Division | Description:<br>Please submit your Open | Building Permit Search requests here. ( | Only one address/unit is allowed per |                    |

# 4. Add the location for the Open Building Permit Search request.a. First click add location:

| Apply for Permit - Ope                         | en Building Permit Search      | Request                     |                              |                            | *REQUIRED               |
|------------------------------------------------|--------------------------------|-----------------------------|------------------------------|----------------------------|-------------------------|
| 1<br>Locations                                 | 2<br>Type                      | 3<br>Contacts               | 4<br>More Info               | 5<br>Attachments           | 6<br>Review and Submit  |
| LOCATIONS                                      |                                |                             |                              |                            |                         |
| Please enter the address your Project Location | ou would like the Open Buildin | g Permit Search performed o | n. Do not enter an address r | ange. Each address must be | e requested separately. |
| Create Template                                |                                |                             |                              |                            | Save Draft Next         |

### b. Enter the address in the box below:

| Add Address As Project Location      |       |       |       |
|--------------------------------------|-------|-------|-------|
| SEARCH ENTER MANUALLY                |       |       |       |
| ✓ Address & Parcel Search Q W 45TH I | 4459  |       |       |
|                                      |       | .4482 |       |
| 4452                                 | 4481  | 4474  |       |
| 4430                                 | .4473 | 4466  |       |
| 4428                                 | 4465  | 4458  | ,9124 |
|                                      |       | ę.    |       |

#### c. Next check the correct address box and select Add. Once Add is selected the screen in Step 5 (below) will appear.

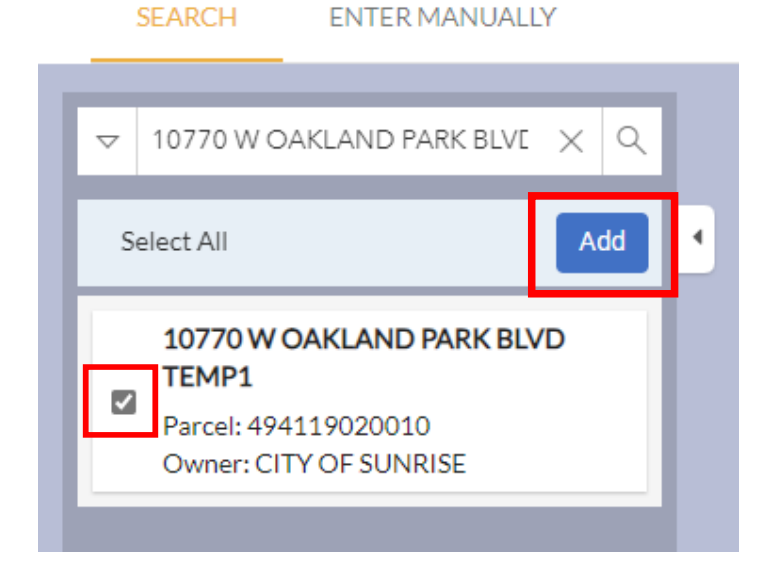

#### 5. Click Next on the screen below:

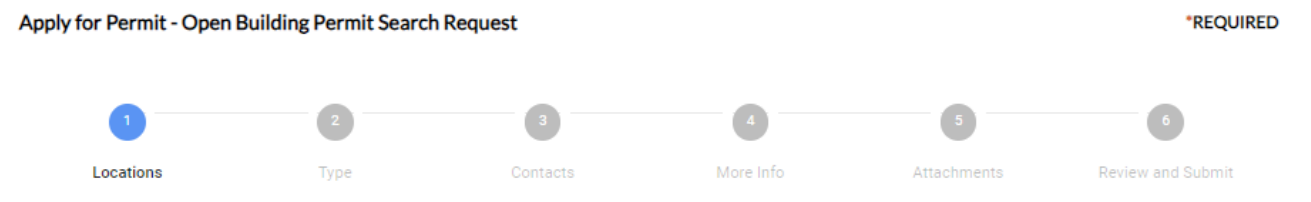

#### LOCATIONS

Please enter the address you would like the Open Building Permit Search performed on. Do not enter an address range. Each address must be requested separately.

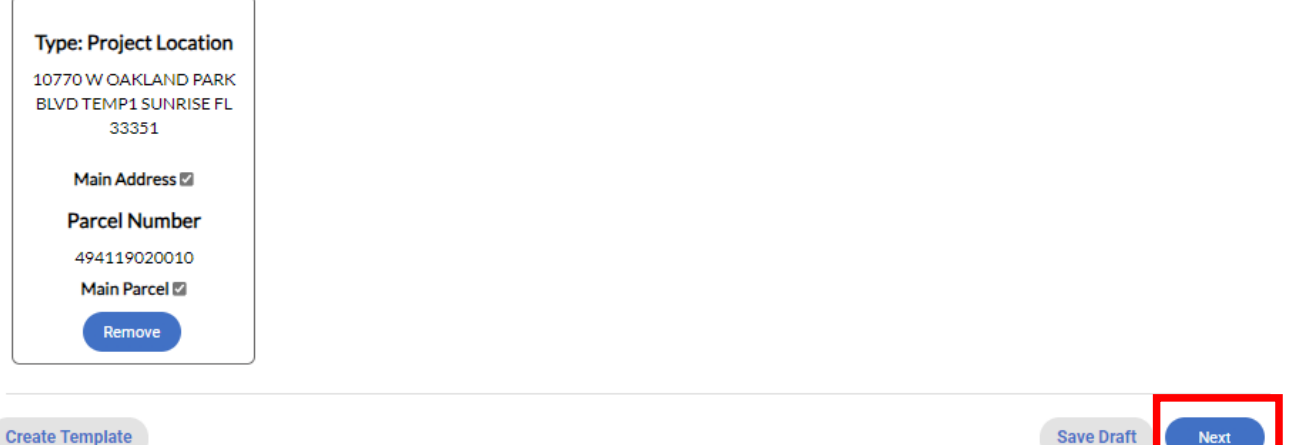

Create Template

Save Draft

#### 6. Please click Next:

| Apply for Permit - O | oen Building Permit Searc   | h Request |           |             | *REQUIRED         |
|----------------------|-----------------------------|-----------|-----------|-------------|-------------------|
| <b>S</b>             | 2                           | 3         | 4         | 5           | 6                 |
| Locations            | Туре                        | Contacts  | More Info | Attachments | Review and Submit |
| PERMIT DETAILS       |                             |           |           |             |                   |
| PLEASE CLICK NEXT.   |                             |           |           |             |                   |
| * Permit Type        | Open Building Permit Search | Request 🗸 |           |             |                   |
| Description          |                             | i         |           |             |                   |
| Back Create Ter      | mplate                      |           |           |             | Save Draft Next   |

7. Add the contacts that should receive the Open Building Permit Search Report and select Next:

| Apply for Permit - Open Building Permit Search Request |      |          |           |             |                   |  |
|--------------------------------------------------------|------|----------|-----------|-------------|-------------------|--|
|                                                        |      | 3        | 4         | 5           | 6                 |  |
| Locations                                              | Туре | Contacts | More Info | Attachments | Review and Submit |  |

#### CONTACTS

Please add all contacts that you would like to receive the Open Building Permit Search Report. You as the applicant will automatically receive the report. The report will be sent via email and can also be accessed through your account.

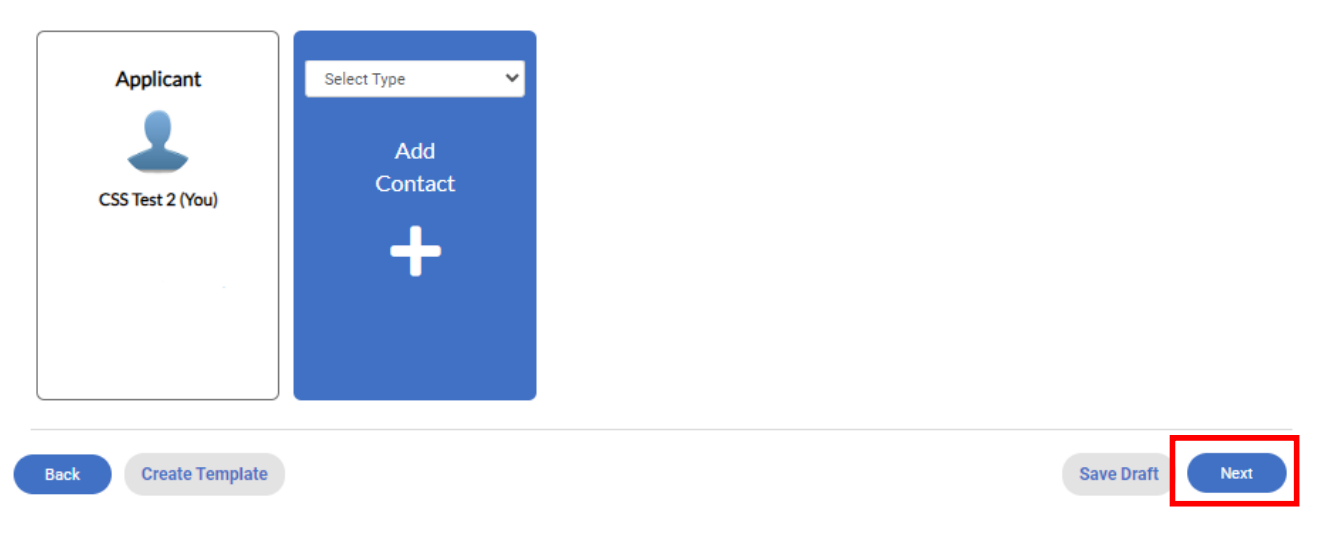

## 8. Please click Next:

| Apply for Permit - Open B | Building Permit Searc | h Request |           |             | *REQUIRED         |
|---------------------------|-----------------------|-----------|-----------|-------------|-------------------|
|                           |                       | 0         | 4         | 5           | 6                 |
| Locations                 | Туре                  | Contacts  | More Info | Attachments | Review and Submit |
| MORE INFO                 |                       |           |           |             |                   |
| Back Create Templat       | e                     |           |           |             | Save Draft Next   |

## 9. Please <u>do not</u> upload any documents and please click Next:

| ly for Permit - Open B            | uilding Permit Searcl | h Request |           |             | *REQ              |
|-----------------------------------|-----------------------|-----------|-----------|-------------|-------------------|
|                                   |                       |           |           | 5           | 6                 |
| Locations                         | Туре                  | Contacts  | More Info | Attachments | Review and Submit |
| :hments                           |                       |           |           |             |                   |
| NOT UPLOAD ANY DOCU               | JMENTS. PLEASE CLIC   | K NEXT.   |           |             |                   |
| click or drag files               |                       |           |           |             |                   |
| Add Attachment                    |                       |           |           |             |                   |
| <b>_</b>                          |                       |           |           |             |                   |
| Supported: .pdf, .dwg, jpeg, jpg, |                       |           |           |             |                   |
| heic                              |                       |           |           |             |                   |
|                                   |                       |           |           |             |                   |
|                                   |                       |           |           |             |                   |
| k Create Template                 |                       |           |           |             | Save Draft Nex    |

10. A summary of the submission will appear as shown below. Ensure all details are correct. If they are correct, select Submit. If the information needs correcting, select back to make corrections as necessary.

| Apply for    | Permit - Open Build         | ling Permit Sear | ch Request                 |                       |             | *REQUIRE          |
|--------------|-----------------------------|------------------|----------------------------|-----------------------|-------------|-------------------|
|              |                             |                  |                            |                       |             | 6                 |
| Lo           | ocations                    | Туре             | Contacts                   | More Info             | Attachments | Review and Submit |
|              |                             |                  |                            |                       |             | Submit            |
| ocations     |                             |                  |                            |                       |             |                   |
|              | Project Location            |                  | 10770 W OAKLAND PARK       | BLVD TEMP1 SUNRISE FL | .33351      |                   |
|              | Parcel Number               |                  | 494119020010               |                       |             |                   |
| asic Info    |                             |                  |                            |                       |             |                   |
|              | Туре                        |                  | Open Building Permit Searc | :h Request            |             |                   |
|              | Description<br>Applied Date |                  | 10/02/2024                 |                       |             |                   |
| Contacts     |                             |                  |                            |                       |             |                   |
|              | Applicant                   |                  | CSS Test 2                 |                       |             |                   |
|              |                             |                  |                            | -                     |             |                   |
| lore Info    |                             |                  |                            |                       |             |                   |
| No records t | o display.                  |                  |                            |                       |             |                   |
| Attachment   | s                           |                  |                            |                       |             |                   |
| Back         | Create Template             |                  |                            |                       |             | Save Draft Submit |

11. After the Open Building Permit Search request has been submitted you will see a confirmation screen and can return to your dashboard to track the status of your report.

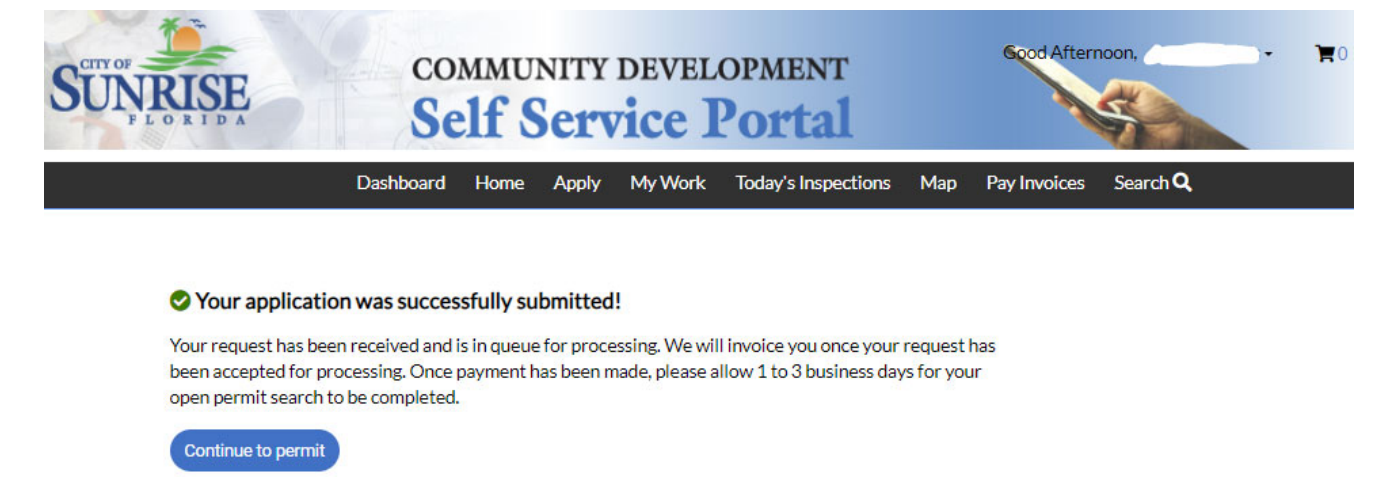

#### 12. Monitor your email and CSS portal for further information regarding your submittal.